### Guia de uso del lector de placas Biorad 680

El Bio-Rad Model 680 Microplate Reader es un instrumento versátil diseñado para la lectura de placas de microtitulación, permitiendo a los usuarios realizar análisis de absorbancia en diferentes longitudes de onda. A continuación se presenta un breve manual que incluye la creación y modificación de protocolos, la obtención de datos crudos y recomendaciones para un uso adecuado del equipo.

### 1. Encender el Instrumento:

- Encienda el microplacas y espere aproximadamente 30 segundos para que realice el autodiagnóstico. En la parte trasera del equipo está la tecla de encendido.
- Le solicitara un password, el mismo es: 0000, y presione ENTER.
- El teclado de navegación y selección es muy predecible y fácil de utilizar, lea bien las descripciones en cada tecla para modificar, aceptar o volver en el menú.

## Creación para Absorbancia a Punto Final

#### Acceder al Menú de Edición:

Por default aparecerá en la pantalla el último protocolo utilizado por el equipo, Presione el botón Edit en la pantalla principal para acceder al menú de edición.

- 1) Seleccionar Protocolo:
  - Para seleccionar y/o modificar un protocolo pulse la tecla "Memory Recall"

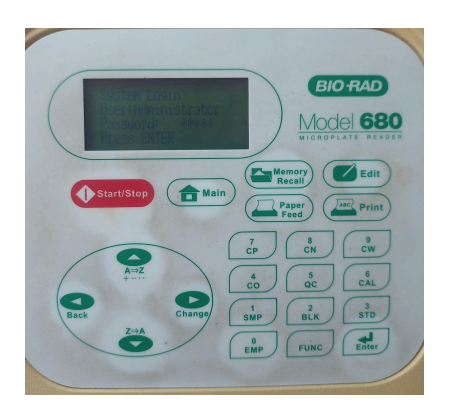

- Elija la opción Protocol y seleccione End Point Protocol para crear o modificar un protocolo de absorbancia a punto final, el equipo también puede realizar mediciones en modo cinética si así lo precisa.
- Aparecerá una lista con los protocolos existentes (pueden seleccionar uno y modificarlo para que les quede guardado), al seleccionarlo retornan al inicio.

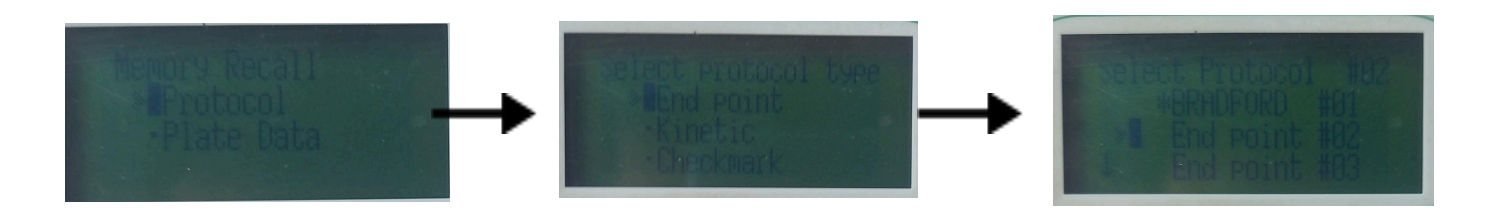

A continuación las configuraciones más importantes para que pueda crear un protocolo básico:

# Modificación de un Protocolo

La pantalla de inicio le muestra el protocolo actual, indicando el nombre, la longitud de onda a medir, y **debe asegurarse que el modo "Shake" no esté encendido** dado que para preservar el equipo recomendamos **No utilizarlo**.(ejemplo :Bradford, 595 nm, Shake:OFF)

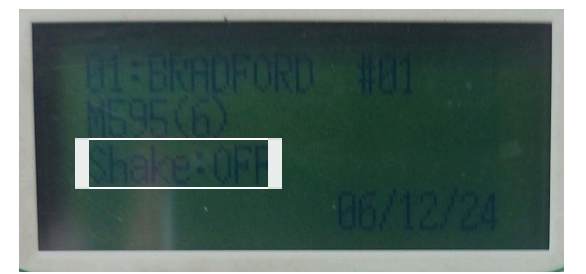

• Para empezar a modificar el protocolo presione la tecla "EDIT" y seleccione la opción "protocolo". Aclaración: no modifique la opción Filters de la primera pantalla dado que ya están calibradas las posiciones de cada filtro.

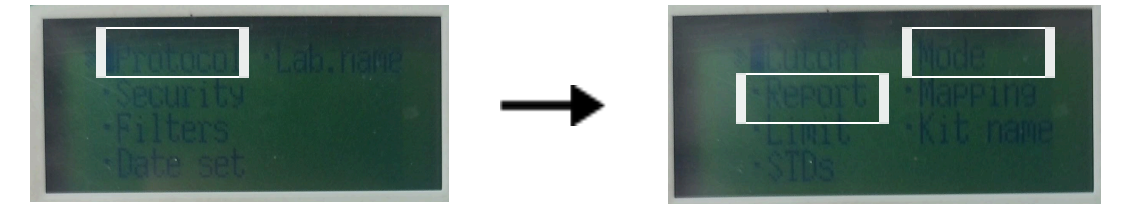

- Aparecerán varias opciones para modificar, si bien el equipo puede, crear curvas de calibración con standards (con la opción STDs) calcular concentraciones a partir de dicha curva, crear matrices de la placa con las muestras y standards al igual que el Epoch (usando la opción "Mapping") recomendamos obtener solo los datos crudos de Abs leyendo toda la placa y luego procesar esa información en su Pc.
- La opción **"Kit name**" le permite renombrar al protocolo para identificarlo en la lista.
- La opción "**Mode**", le permite seleccionar el modo de lectura (Photometric a una sola longitud de onda o "Dual" a dos longitudes de onda). También la longitud de onda deseada (Filtros disponibles: 415 nm, 450 nm, 490 nm, 550 nm, 595nm y 655 nm). **En la opción "Set Shaking" asegurarse que diga OFF.**

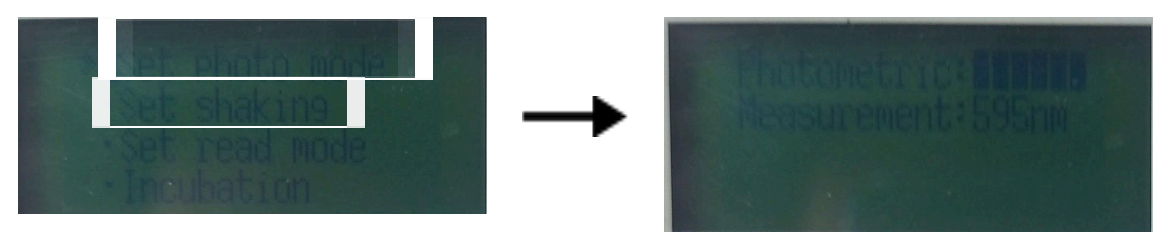

• La opción "**Report**" permite elegir qué información le imprimirá el equipo luego de la lectura, recomendamos solo dejar marcado la opción "**Raw**" para

que imprima solo los datos crudos de Abs. El siguiente ejemplo muestra los datos obtenidos de una curva de calibración típica de Bradford leída a 595 nm a distintas concentraciones de albúmina sérica bovina.

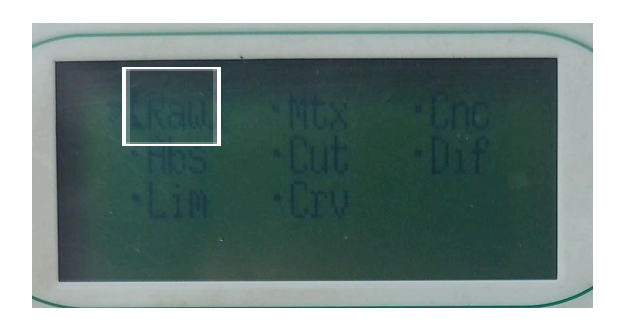

#### • Lectura e Impresión de Datos:

Una vez configurado y seleccionado el protocolo, vuelva a la pantalla principal con la tecla "**Main**". Abra la tapa del equipo la misma es corrediza, e introduzca la placa a medir , luego presione la **tecla roja de "Start/Stop"** para iniciar la lectura e imprimir el resultado.

luego de obtener sus datos, recuerde apagar y desenchufar el equipo.

Ejemplo de curva de calibración de Bradfor para distintas concentraciones de albúmina sérica bovina, e impresión de los datos crudos

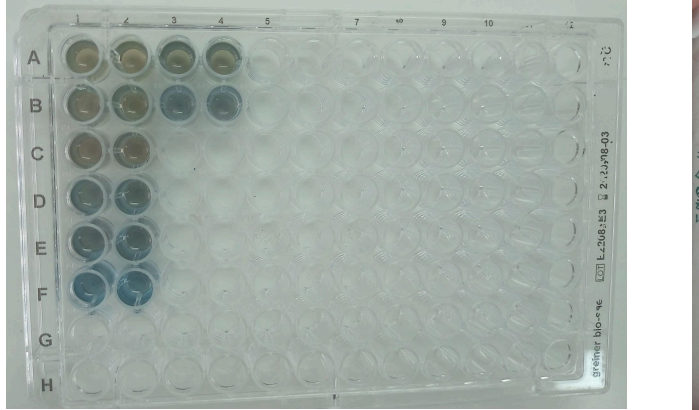

| Addel SBO Microplate Reader S/M 00000<br>Raw data report<br>05/12.2004 (7):25:18<br>Lat. rame: Bio-Rad Laboratories<br>Kit name: nd eoint #01<br>Reading mode: Single<br>Measurement Filter: 595nm(6) |          |                                                                           |                                                                                    |                                                                                    |                                                                            |                                                                           |                                                                           |  |
|----------------------------------------------------------------------------------------------------|----------|---------------------------------------------------------------------------|------------------------------------------------------------------------------------|------------------------------------------------------------------------------------|----------------------------------------------------------------------------|---------------------------------------------------------------------------|---------------------------------------------------------------------------|--|
| Blv<br>2 - 9 h<br>4 - 9 h<br>6 - 9 h<br>8 - 9 h<br>10 - 79 h                                                                                                    | ABCDEAGH | 1<br>0.319<br>0.344<br>0.416<br>0.460<br>0.541<br>0.595<br>0.045<br>0.045 | 2<br>0.286<br>0.349<br>0.387<br>0.489<br>0.518<br>0.518<br>0.542<br>0.052<br>0.051 | 3<br>0.365<br>0.455<br>0.044<br>0.049<br>0.115<br>0.043<br>0.044<br>0.044<br>0.040 | 4<br>0.372<br>0.454<br>0.051<br>0.052<br>0.043<br>0.043<br>0.043<br>0.043  | 5<br>0.039<br>0.047<br>0.052<br>0.048<br>0.082<br>0.044<br>0.045<br>0.040 | 6<br>0.039<br>0.051<br>0.043<br>0.043<br>0.046<br>0.047<br>0.051<br>0.051 |  |
|                                                                                                    | ABCDHEGI | 7<br>0.058<br>0.046<br>0.046<br>0.055<br>0.088<br>0.043<br>0.043<br>0.040 | 8<br>0.044<br>0.039<br>0.064<br>0.056<br>0.042<br>0.046<br>0.048<br>0.048<br>0.039 | 9<br>0.040<br>0.041<br>0.046<br>0.042<br>0.042<br>0.042<br>0.042<br>0.042<br>0.042 | 10<br>0.042<br>0.045<br>0.045<br>0.045<br>0.048<br>0.048<br>0.048<br>0.048 | 11<br>0.041<br>0.052<br>0.057<br>0.040<br>0.042<br>0.042                  | 12<br>0.045<br>0.049<br>0.046<br>0.047<br>0.044<br>0.044                  |  |

Cualquier consulta o duda sobre el funcionamiento del equipo busque a los encargados:

Maximiliano Rios (EN) Santiago Fornasier (EN) Glenda Martin (EPA)